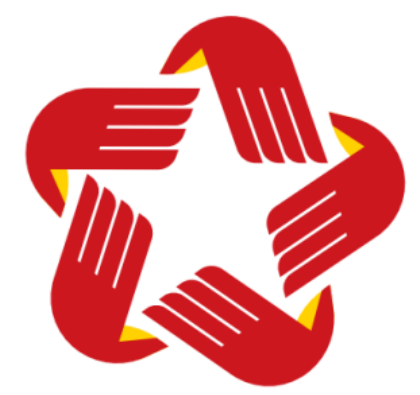

## TÀI LIỆU HƯỚNG DẪN SỬ DỤNG PHÀN MỀM TUYỄN SINH ĐẦU CẤP NĂM HỌC 2025-2026

( DÀNH CHO CÔNG DÂN THỰC HIỆN ĐĂNG KÝ TRÊN CÔNG DỊCH VỤ CÔNG) Các bước thực hiện đăng ký tuyển sinh trực tuyến:

Bước 1: Đăng nhập cổng dịch vụ công trực tuyến Thanh Hóa
Bước 2: Chọn thủ tục hành chính "Tuyển sinh đầu cấp" để nộp hồ sơ
Bước 3: Cập nhật các thông tin hồ sơ yêu cầu
Bước 4: Tạo hồ sơ tuyển sinh
Bước 5: Hướng dẫn theo dõi kết quả xử lý hồ sơ

Bước 1: Đăng nhập cổng dịch vụ công trực tuyến Thanh Hóa.

- Công dân truy nhập vào đường dẫn: https://dichvucong.thanhhoa.gov.vn
- Bấm chọn vào biểu tượng "ĐĂNG NHẬP" như hình 1

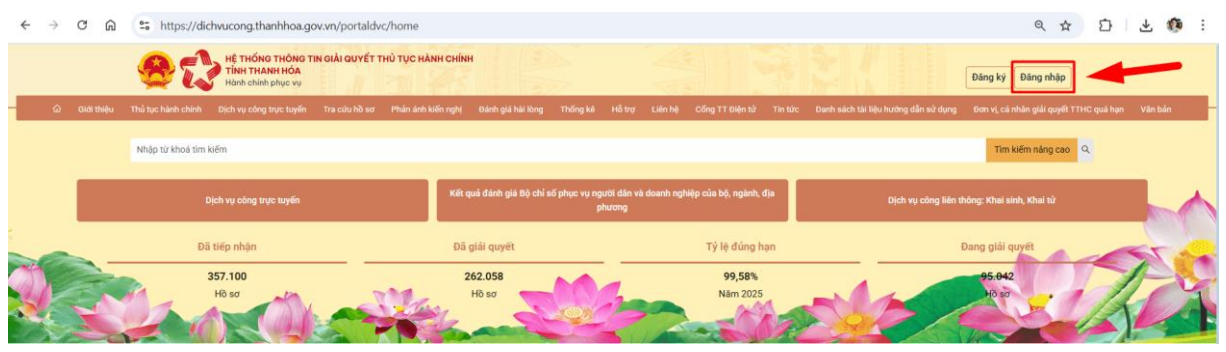

- Chọn hình thức đăng nhập sử dụng tài khoản cấp bởi Cổng dịch vụ công quốc gia hoặc tài khoản Định danh điện tử cấp bởi Bộ Công an (VNeID)

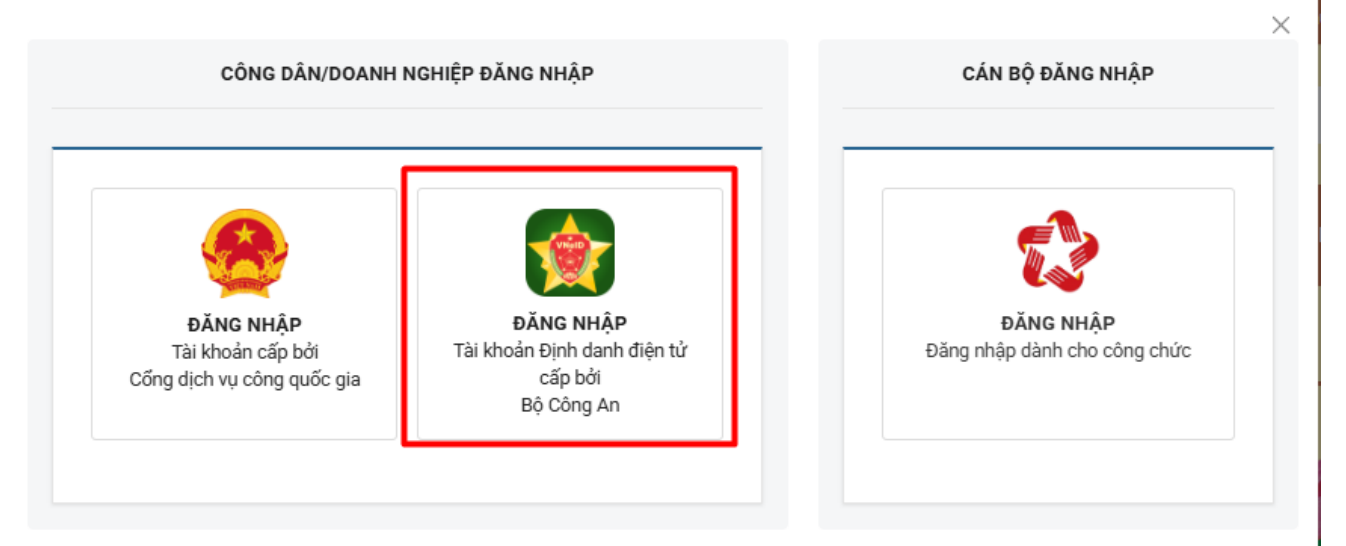

 Thực hiện nhập tài khoản VNeID hoặc mở VNeID trên điện thoại thực hiện quét mã QR

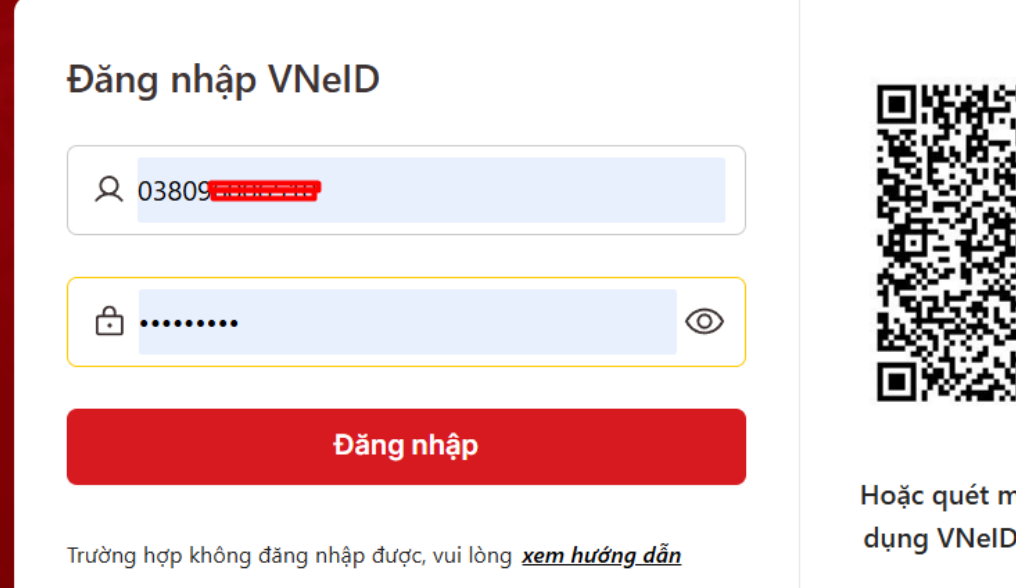

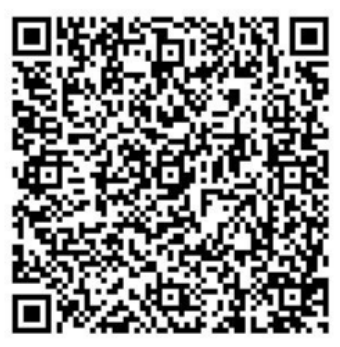

Hoặc quét mã QR bằng ứng dụng VNeID để đăng nhập. Bước 2: Chọn thủ tục hành chính "Tuyển sinh đầu cấp" để nộp hồ sơ.

Sau khi đăng nhập thành công vào cổng dịch vụ công Thanh Hóa → Công dân tìm kiếm thủ tục "Tuyển Sinh" → Chọn Tìm kiếm nâng cao.

|   |     | 8          | Hệ THO<br>TỉNH T<br>Hành c | <mark>ĎNG THÔNG TIN GIẢI QU</mark><br>HANH HÓA<br>nính phục vụ | ҮЁТ ТНŮ ТỤС Н/           | ÀNH CHÍNH                                       | ¢ <sup>e</sup> :               | Xin chào LÊ HÙN | IG SƠN Hồ s      | sơ cá nhân Thoát       |             |     |
|---|-----|------------|----------------------------|----------------------------------------------------------------|--------------------------|-------------------------------------------------|--------------------------------|-----------------|------------------|------------------------|-------------|-----|
| - | ය G | liới thiệu | Thủ tục hành chính         | Dịch vụ công trực tuyến                                        | Tra cứu hồ sơ            | Phản ánh kiến nghị                              | Đánh giá hài lòng              | Thống kê Hỗ     | ố trợ Liên hệ    | Cổng TT Điện tử        | Tin tức 🔹 🔻 |     |
|   |     | Tuyến si   | inh                        |                                                                |                          |                                                 |                                |                 |                  | Tim kiếm nâng cao      | Q           |     |
|   |     |            | Dịch vụ công trực tu       | yến                                                            | Kết quả đánh<br>ng       | giá Bộ chỉ số phục vụ<br>hiệp của bộ, ngành, đị | người dân và doanh<br>a phương |                 | Dịch vụ công liê | n thông: Khai sinh, Kl | nai tử      |     |
|   |     |            | Đã tiếp nhận               |                                                                | Đã giải quyết            |                                                 | Tỷ lệ đúng l                   | hạn             |                  | Đang giải quyết        |             |     |
|   |     | P.         | <b>357.100</b><br>Hồ sơ    | -                                                              | <b>262.058</b><br>Hັດ sơ |                                                 | <b>99,52%</b><br>Năm 2025      | 5               |                  | 95.042<br>Hồ sơ        | 59          | Z.C |
|   |     | 2          | 6                          |                                                                | Kanas                    | Let's                                           | Zanti                          | AL .            | 2/               |                        | 1           | 4   |

Sau khi tìm kiếm thành công → Chọn mã thủ tục 3.000182.000.00.00.H56 → Thực hiện nộp trực tuyến

| 0,11,111(1103)                                        | • // ca   |                        |                                                        |                    |                                          |                                                       |      |
|-------------------------------------------------------|-----------|------------------------|--------------------------------------------------------|--------------------|------------------------------------------|-------------------------------------------------------|------|
| <ul> <li>Giáo dục và Đào tạo (108)</li> </ul>         | 27/ 3/ 6  |                        | Inực hiện tại bộ phạn một                              | cura V             |                                          |                                                       |      |
| • Xây dựng (162)                                      |           | nọn lĩnh vực           | Chọn mức đi                                            |                    | × C                                      | họn đối tượng thực hiện                               |      |
| <ul> <li>Ngoại vụ (1)</li> </ul>                      |           | ıyển sinh              |                                                        |                    |                                          | Tìm kiế                                               | m    |
| Công Thương (134)                                     | > Tống    | số: 3 thủ tục          |                                                        |                    |                                          |                                                       |      |
| • Tài chính (131)                                     | > Tong    | so. o thu tạc          |                                                        |                    |                                          |                                                       |      |
| <ul> <li>Khoa học và Công nghệ (73)</li> </ul>        | ST1       | Mã thú tục             | Thú tục hành chính                                     | Tên lĩnh vực       | Mức độ                                   | Cơ quan thực hiện                                     |      |
| • Nội vụ (119)                                        |           | 3,000181,000,00,00,H56 | Tuyển sinh trung học phổ thông                         | Giáo dục           | Dịch vụ cung cấp thông                   | Trường Trung học phố thông; Sở                        |      |
| • Y tế (134)                                          | >         |                        | · -,                                                   | trung học          | tin trực tuyến                           | Giáo dục và Đào tạo;                                  | _    |
| <ul> <li>Ngoại giao (4)</li> </ul>                    | > 2       | 1.005090.000.00.00.H56 | Xét tuyến sinh vào trường phố<br>thông dân tộc nội trú | Thi, tuyên<br>sinh | Dịch vụ cung câp thông<br>tin trực tuyến | Sở Giáo dục và Đào tạo; Phòng<br>Giáo dục và Đào tao: |      |
| <ul> <li>Dân tộc và Tôn giáo (40)</li> </ul>          |           |                        |                                                        | Giáo dục           |                                          | Cơ sở giáo dục phổ thông; Phòng                       | t    |
| <ul> <li>Nông thôn và Môi trường (238)</li> </ul>     | > 3       | 3.000182.000.00.00.H56 | Tuyên sinh trung học cơ sơ                             | trung học          | DVC TT toan trinh                        | Giáo dục và Đào tạo;                                  |      |
| <ul> <li>Văn hóa Thể thao và Du lịch (154)</li> </ul> |           |                        |                                                        | SI // S/           |                                          |                                                       | 6    |
| • Tư pháp (132)                                       |           |                        |                                                        |                    |                                          |                                                       | -    |
| Bước 1                                                | Bước 2    |                        | Bước 3                                                 | - F                | Bước 4                                   | Bước 5                                                |      |
| Chọn dịch vụ công                                     | Nhập thôn | g tin hồ sơ            | Biểu mẫu điện tử                                       | 1                  | Thành phần hồ sơ                         | Đăng ký                                               | nh   |
| 11577161 N. V/A/                                      |           | 0                      |                                                        |                    |                                          | quả                                                   |      |
|                                                       |           |                        |                                                        |                    |                                          |                                                       |      |
| TT toàn trình Tuyển sinh trung                        | học cơ sở |                        |                                                        |                    |                                          |                                                       |      |
|                                                       |           |                        |                                                        |                    |                                          | Chi ti                                                | ết t |
|                                                       |           |                        |                                                        |                    |                                          |                                                       |      |
| <u> 2 ///////////////////////////////////</u>         | 10.5.00   |                        |                                                        |                    |                                          |                                                       |      |

## Bước 3: Cập nhật các thông tin hồ sơ yêu cầu:

- Công dân thực hiện điền đầy đủ các thông tin hồ sơ theo yêu cầu
- Lưu ý:

(1) Các trường dấu \* thực hiện cập nhật đầy đủ thông tin và không được bỏ trống.

(2) Công dân chuẩn bị các thủ tục đính kèm theo yêu cầu hồ sơ tuyển sinh (có thể lưu về

dạng PDF hoặc hình ảnh jpg) để thực hiện tải lên

(3) Tích vào phần cam kết trước khi nộp hồ sơ

| thiệu Thủ tục hành chính [                                                                                                    | Dịch vụ công trự                                                                                             | rc tuyen 🛛 I r                                                                                                    |                                                                                                    |                                                                                                    |                                                                                    |                                                                                           | Thony ke          |              |                      |                  |  |
|----------------------------------------------------------------------------------------------------|----------------------------------------------------------------------------------------------------|----------------------------------------------------------------------------------------------------|----------------------------------------------------------------------------------------------------|----------------------------------------------------------------------------------------------------|------------------------------------------------------------------------------------|-------------------------------------------------------------------------------------------|-------------------|--------------|----------------------|------------------|--|
| Mã định danh                                                                                                    |                                                                                                    |                                                                                                    |                                                                                                    |                                                                                                    |                                                                                    |                                                                                           |                   |              |                      |                  |  |
| * Quân/Huyên đăng ký tuyển sinh                                                                                                    |                                                                                                    | N                                                                                                    | √lã đinh danh                                                                                                    |                                                                                                    |                                                                                    |                                                                                           |                   |              |                      |                  |  |
| Huyện Quảng Xương                                                                                                    |                                                                                                    | ~ (                                                                                                    |                                                                                                    |                                                                                                    | ìm                                                                                 |                                                                                           |                   |              |                      |                  |  |
| Thông tin học sinh                                                                                                    |                                                                                                    |                                                                                                    |                                                                                                    |                                                                                                    |                                                                                    |                                                                                           |                   |              |                      |                  |  |
| * 1. Họ và tên                                                                                                    |                                                                                                    | *                                                                                                    | 2. Ngày sinh                                                                                                    |                                                                                                    |                                                                                    |                                                                                           | ∗ 3. Số định      | danh cá nh   | ân                   |                  |  |
| Lê Minh Nhật                                                                                                    |                                                                                                    |                                                                                                    | 01/01/2014                                                                                                    |                                                                                                    |                                                                                    | Ë                                                                                         |                   |              |                      |                  |  |
| * 4. Giới tính                                                                                                    |                                                                                                    | *                                                                                                    | 5. Dân tộc                                                                                                    |                                                                                                    |                                                                                    |                                                                                           | * 6. Số điện t    | thoại liên h | ę                    |                  |  |
| Nam                                                                                                    |                                                                                                    | ~                                                                                                    | Kinh                                                                                                    |                                                                                                    |                                                                                    | ~                                                                                         |                   |              |                      |                  |  |
| 7. Nơi sinh                                                                                                    |                                                                                                    |                                                                                                    |                                                                                                    |                                                                                                    |                                                                                    |                                                                                           |                   |              |                      |                  |  |
| * Tinh/Thành phố                                                                                                    | * (                                                                                                    | Quận/Huyện                                                                                                    |                                                                                                    |                                                                                                    | * Phường/Xã                                                                        |                                                                                           |                   | Địa chỉ      | (Số nhà, Tổ,         | thôn, xóm)       |  |
| Thanh Hóa                                                                                                    | ×   H                                                                                                    | Huyện Quảng Xi                                                                                                    | ương                                                                                                    | ×                                                                                                    | Xã Quảng Đ                                                                         | ức                                                                                        | ~                 |              |                      |                  |  |
| 8. Hộ khẩu thường tr                                                                                                    | rú                                                                                                    |                                                                                                    |                                                                                                    |                                                                                                    |                                                                                    |                                                                                           |                   |              |                      |                  |  |
| * Tỉnh/Thành phố                                                                                                    | * (                                                                                                    | Quân/Huyên                                                                                                    |                                                                                                    |                                                                                                    | * Phường/Xã                                                                        |                                                                                           |                   | Đia chi      | (Số nhà, Tổ,         | thôn, xóm)       |  |
| Thanh Hóa                                                                                                    | V H                                                                                                    | Huyện Quảng Xi                                                                                                    | ương                                                                                                    | ~                                                                                                    | Xã Quảng Đ                                                                         | ức                                                                                        | ~                 |              | 、 <i>,,</i>          |                  |  |
|                                                                                                    |                                                                                                    |                                                                                                    |                                                                                                    |                                                                                                    |                                                                                    |                                                                                           |                   |              |                      |                  |  |
| 9. NOI O IIIĢII LAI                                                                                                    |                                                                                                    | Quân/Huyân                                                                                                    |                                                                                                    |                                                                                                    |                                                                                    |                                                                                           |                   | Dia chi      | (Số nhà Tổ           | thôn vớm)        |  |
| + Tinh/Thành nhố                                                                                                    | ÷ (                                                                                                    | Quali/ Huveli                                                                                                    |                                                                                                    |                                                                                                    | + Dhường/Vä                                                                        |                                                                                           |                   | Dia Cili     |                      | thon, xonn)      |  |
| * Tinh/Thành phố<br>Thanh Hóa<br>10. Diện ưu tiên                                                                                                    | v (                                                                                                    | Huyện Quảng Xi                                                                                                    | ương<br>Khuyết tật                                                                                                    | v                                                                                                    | * Phường/Xã<br>Xã Quảng Đ                                                          | ức                                                                                        | •                 |              | (00 mma, 10,         |                  |  |
| <ul> <li>Tinh/Thành phố</li> <li>Thanh Hóa</li> <li>10. Diện ưu tiên</li> <li>11. Học sinh trường</li> </ul>                                                                                                    | tiểu học                                                                                                    | Huyện Quảng Xi                                                                                                    | ương<br>Khuyết tật                                                                                                    | ·<br>·                                                                                                    | * Phường/Xã<br>Xã Quảng Đ                                                          | ức                                                                                        | ~                 |              |                      |                  |  |
| * Tinh/Thành phố<br>Thanh Hóa<br>10. Diện ưu tiên<br>11. Học sinh trường<br>Tỉnh/Thành phố                                                                                                    | tiểu học                                                                                                    | Huyện Quảng Xi                                                                                                    | ương<br>Khuyết tật                                                                                                    | v                                                                                                    | * Phường/Xã<br>Xã Quảng Đ<br>Phường/                                               | úrc<br>Xă                                                                                 | ×                 |              | Trường               |                  |  |
| <ul> <li>Tinh/Thành phố</li> <li>Thanh Hóa</li> <li>10. Diện ưu tiên</li> <li>11. Học sinh trường</li> <li>Tinh/Thành phố</li> <li>Thanh Hóa</li> </ul>                                                                                                    | tiểu học                                                                                                    | Huyện Quảng Xi<br>Quận/Huyện<br>Huyện Quảng                                                                                                    | urong<br>Khuyết tật                                                                                                    | ·)                                                                                                    | Phường/Xã     Xã Quảng Đ     Phường/     Xã Quả                                    | ức<br>Xã<br>ng Đức                                                                        | ~                 | V            | Trường<br>Trường Tiế | ứu học Quảng Đức |  |
| * Tinh/Thành phố<br>Thanh Hóa 10. Diện ưu tiên 11. Học sinh trường Tỉnh/Thành phố Thanh Hóa 12. Kết quả học tập                                                                                                    | tiếu học                                                                                                    | Huyện Quảng Xi<br>Quận/Huyện<br>Huyện Quảng                                                                                                    | trong<br>Khuyết tật                                                                                                    |                                                                                                    | Phường/Xã     Xã Quảng Đ     Phường/     Xã Quả                                    | ức<br>Xã<br>ng Đức                                                                        | ~                 |              | Trường<br>Trường Tiế | ểu học Quảng Đức |  |
| <ul> <li>Tinh/Thành phố</li> <li>Thanh Hóa</li> <li>10. Diện ưu tiên</li> <li>11. Học sinh trường</li> <li>Tinh/Thành phố</li> <li>Thanh Hóa</li> <li>12. Kết quả học tập</li> <li>Môn học</li> </ul>                                                                                                    | tiểu học<br>v liểu học<br>v liếu học                                                                         | Huyện Quảng Xi<br>Quận/Huyện<br>Huyện Quảng<br>Mức độ đạt đượ                                                                                      | Khuyết tật                                                                                                    | · )                                                                                                    | Phường/Xã     Xã Quảng Đ     Phường/     Xã Quả                                    | ức<br>Xã<br>ng Đức<br>Điểm DKĐ                                                            | v<br>T cuối năm * | ×            | Trường<br>Trường Tiế | ểu học Quảng Đức |  |
| <ul> <li>Tinh/Thành phố</li> <li>Thanh Hóa</li> <li>10. Diện ưu tiên</li> <li>11. Học sinh trường</li> <li>Tính/Thành phố</li> <li>Thanh Hóa</li> <li>12. Kết quả học tập</li> <li>Môn học</li> <li>Tiếng Việt</li> </ul>                                                                                                    | tiểu học<br>v (tiểu học<br>v (tiểu học                                                                       | Huyện Quảng Xi<br>Quận/Huyện<br>Huyện Quảng<br>Mức độ đạt đượ<br>Hoàn thành tố                                                                     | trong<br>Khuyết tật<br>Xương<br>ợc *                                                                                                    |                                                                                                    | Phường/Xã     Xã Quảng Đ     Phường/     Xã Quả                                    | ức<br>Xã<br>ng Đức<br>✓ 9                                                                 | ✓                 | v            | Trường<br>Trường Tiế | ấu học Quảng Đức |  |
| <ul> <li>Tinh/Thành phố</li> <li>Thanh Hóa</li> <li>10. Diện ưu tiên</li> <li>11. Học sinh trường</li> <li>Tính/Thành phố</li> <li>Thanh Hóa</li> <li>12. Kết quả học tập</li> <li>Môn học</li> <li>Tiếng Việt</li> <li>Toán</li> </ul>                                                                                                    | tiểu học<br>Q<br>V<br>N                                                                                      | Huyện Quảng Xi<br>Quận/Huyện<br>Huyện Quảng<br>Mức độ đạt đượ<br>Hoàn thành tố<br>Hoàn thành tố                                                    | Khuyết tật Khuyết tật Khuyết tật Kuơng Kuơng Kuơng                                                                                                    | v)                                                                                                    | Phường/Xã     Xã Quảng Đ     Phường/     Xã Quả                                    | ức<br>Xã<br>ng Đức<br>✓ 9<br>✓ 9                                                          | ✓                 |              | Trường<br>Trường Tiế | ếu học Quảng Đức |  |
| <ul> <li>Tinh/Thành phố</li> <li>Thanh Hóa</li> <li>10. Điện ưu tiên</li> <li>11. Học sinh trường</li> <li>Tinh/Thành phố</li> <li>Thanh Hóa</li> <li>12. Kết quả học tập</li> <li>Môn học</li> <li>Tiếng Việt</li> <li>Toán</li> <li>Khoa học</li> </ul>                                                                                                    | tiếu học<br>v l<br>v l<br>v l<br>v l<br>v l<br>v l                                                           | Huyện Quảng Xi<br>Quận/Huyện<br>Huyện Quảng<br>Mức độ đạt đượ<br>Hoàn thành tố<br>Hoàn thành tố                                                    | urong<br>Khuyết tật<br>Xương<br>ợc *<br>št                                                                                                    |                                                                                                    | Phường/Xã     Xã Quảng Đ     Phường/     Xã Quả                                    | ức<br>Xã<br>Ing Đức<br>✓ 9<br>✓ 9<br>✓ 9                                                  | ✓                 | v)           | Trường<br>Trường Tiế | ếu học Quảng Đức |  |
| <ul> <li>Tinh/Thành phố</li> <li>Thanh Hóa</li> <li>10. Điện ưu tiên</li> <li>11. Học sinh trường</li> <li>Tính/Thành phố</li> <li>Thanh Hóa</li> <li>12. Kết quả học tập</li> <li>Môn học</li> <li>Tiếng Việt</li> <li>Toán</li> <li>Khoa học</li> <li>Lịch sử và Địa lý</li> </ul>                                                                                                    | tiếu học<br>v (H                                                                                             | Huyện Quảng Xi<br>Quận/Huyện<br>Huyện Quảng<br>Mức độ đạt đượ<br>Hoàn thành tố<br>Hoàn thành tố<br>Hoàn thành tố                                   | trong Khuyết tật Kuyết tật Kuyết tật |                                                                                                    | Phường/Xã     Xã Quảng Đ     Phường/     Xã Quả                                    | úc<br>Xã<br>ng Đức<br>✓ 9<br>✓ 9<br>✓ 9<br>✓ 9                                            | T cuối năm *      | V            | Trường<br>Trường Tiế | ấu học Quảng Đức |  |
| <ul> <li>Tinh/Thành phố</li> <li>Thanh Hóa</li> <li>10. Điện ưu tiên</li> <li>11. Học sinh trường</li> <li>Tính/Thành phố</li> <li>Thanh Hóa</li> <li>12. Kết quả học tập</li> <li>Môn học</li> <li>Tiếng Việt</li> <li>Toán</li> <li>Khoa học</li> <li>Lịch sử và Địa lý</li> <li>Tiếng Anh</li> </ul>                                                                                                    | tiểu học<br>V H<br>V H<br>V H<br>V H<br>V<br>V<br>V<br>V<br>V<br>V<br>V<br>V<br>V<br>V<br>V<br>V<br>V        | Huyện Quảng Xi<br>Quận/Huyện<br>Huyện Quảng<br>Nức độ đạt đượ<br>Hoàn thành tố<br>Hoàn thành tố<br>Hoàn thành tố<br>Hoàn thành tố                  | trong Khuyết tật Khuyết tật Strong Khuyết tật Strong Khuyết tật St |                                                                                                    | Phường/Xã     Xã Quảng Đ     Phường/     Xã Quả                                    | ức<br>Xã<br>ng Đức<br>✓ 9<br>✓ 9<br>✓ 9<br>✓ 9                                            | T cuối năm *      | ·            | Trường<br>Trường Tiế | ấu học Quảng Đức |  |
| <ul> <li>Tinh/Thành phố</li> <li>Thanh Hóa</li> <li>10. Điện ưu tiên</li> <li>11. Học sinh trường</li> <li>Tính/Thành phố</li> <li>Thanh Hóa</li> <li>12. Kết quả học tập</li> <li>Môn học</li> <li>Tiếng Việt</li> <li>Toán</li> <li>Khoa học</li> <li>Lịch sử và Địa lý</li> <li>Tiếng Anh</li> </ul>                                                                                                    | tiểu học<br>v<br>k<br>tiểu học<br>v<br>k<br>k<br>k<br>k<br>k<br>k<br>k<br>k<br>k<br>k<br>k<br>k<br>k         | Huyện Quảng Xi<br>Quận/Huyện<br>Huyện Quảng<br>Mức độ đạt đượ<br>Hoàn thành tố<br>Hoàn thành tố<br>Hoàn thành tố<br>Hoàn thành tố                  | urong<br>Khuyết tật<br>Sturong<br>gec *<br>St<br>St<br>St<br>St<br>St                                                                                                    |                                                                                                    | <ul> <li>Phường/Xã</li> <li>Xã Quảng Đ</li> <li>Phường/</li> <li>Xã Quả</li> </ul> | úc<br>Xã<br>Ing Đức<br>✓ 9<br>✓ 9<br>✓ 9<br>✓ 9<br>✓ 9                                    | T cuối năm *      | ×            | Trường<br>Trường Tiế | lu học Quảng Đức |  |
| <ul> <li>Tinh/Thành phố</li> <li>Thanh Hóa</li> <li>10. Điện ưu tiên</li> <li>11. Học sinh trường</li> <li>Tính/Thành phố</li> <li>Thanh Hóa</li> <li>12. Kết quả học tập</li> <li>Môn học</li> <li>Tiếng Việt</li> <li>Toán</li> <li>Khoa học</li> <li>Lịch sử và Địa lý</li> <li>Tiếng Anh</li> <li>Mức độ đạt được về các năng lực</li> <li>Từ phục vụ, tự quán *</li> </ul>                                                                                     | tiếu học<br>q<br>v<br>v<br>M<br>()<br>()<br>()<br>()<br>()<br>()<br>()<br>()<br>()<br>()<br>()<br>()<br>()   | Huyện Quảng Xi<br>Quận/Huyện<br>Huyện Quảng<br>Mức độ đạt đượ<br>Hoàn thành tố<br>Hoàn thành tố<br>Hoàn thành tố<br>Hoàn thành tố                  | urong Khuyết tật Xurong Xurong Groc * St St St St St                                                                                                    | v)                                                                                                    | Phường/Xã     Xã Quảng Đ     Phường/     Xã Quả                                    | ức<br>Xã<br>ng Đức<br>✓ 9<br>✓ 9<br>✓ 9<br>✓ 9<br>✓ 9<br>✓ 9<br>✓ 9                       | T cuối năm *      |              | Trường<br>Trường Tiế | fu học Quảng Đức |  |
| <ul> <li>Tinh/Thành phố</li> <li>Thanh Hóa</li> <li>10. Điện ưu tiên</li> <li>11. Học sinh trường</li> <li>Tính/Thành phố</li> <li>Thanh Hóa</li> <li>12. Kết quả học tập</li> <li>Môn học</li> <li>Tiếng Việt</li> <li>Toán</li> <li>Khoa học</li> <li>Lịch sử và Địa lý</li> <li>Tiếng Anh</li> <li>Mức độ đạt được về các năng lực</li> <li>Tự phục vụ, tự quản *</li> </ul>                                                                                     | tiểu học<br>v<br>k<br>tiểu học<br>v<br>k<br>k<br>k<br>k<br>k<br>k<br>k<br>k<br>k<br>k<br>k<br>k<br>k         | Huyện Quảng Xi<br>Quận/Huyện<br>Huyện Quảng<br>Mức độ đạt đượ<br>Hoàn thành tố<br>Hoàn thành tố<br>Hoàn thành tố<br>Hoàn thành tố                  | urong Khuyết tật Xurong gec * št št št št                                                                                                    | *                                                                                                    | Phường/Xã     Xã Quảng Đ     Phường/     Xã Quả                                    | úc<br>Xã<br>Ing Đức<br>✓ 9<br>✓ 9<br>✓ 9<br>✓ 9<br>✓ 9<br>✓ 9<br>✓ 9<br>✓ 9               | T cuối năm *      |              | Trường<br>Trường Tiế | ểu học Quảng Đức |  |
| <ul> <li>Tinh/Thành phố</li> <li>Thanh Hóa</li> <li>10. Diện ưu tiên</li> <li>11. Học sinh trường</li> <li>Tính/Thành phố</li> <li>Thanh Hóa</li> <li>12. Kết quả học tập</li> <li>Môn học</li> <li>Tiếng Việt</li> <li>Toán</li> <li>Khoa học</li> <li>Lịch sử và Địa lý</li> <li>Tiếng Anh</li> <li>Mức độ đạt được vẽ các năng lực</li> <li>Tự phục vụ, tự quản *</li> <li>Tốt</li> </ul>                                                                        | tiếu học<br>q<br>v<br>v<br>í<br>í<br>í<br>í<br>í<br>í<br>í<br>í<br>í<br>í<br>í<br>í<br>í<br>í<br>í<br>í<br>í | Huyện Quảng Xi<br>Quận/Huyện<br>Huyện Quảng<br>Mức độ đạt đượ<br>Hoàn thành tố<br>Hoàn thành tố<br>Hoàn thành tố<br>Hoàn thành tố                  | urong Khuyết tật Xurong Xurong Grc * Sốt Sốt Sốt Sốt Tổt Tổ                                                                                                    | •      •      •      •      •      •      •      •      •      •      •      •      •      •      •      •      •      •      •      •      •      •      •      •      •      •      •      •      •      •      •      •      •      •      •      •      •      •      •      •      •      •      •      •      •      •      •      •      •      •      •      •      •      •      •      •      •      •      •      •      •      •      •      •      •      •      •      •      •      •      •      •      •      •      •      •      •      •      •      •      •      •      •      •      •      •      •      •      •      •      •      •      •      •      •      •      •      •      •      •      •      •      •      •      •      •      •      •      •      •      •      •      •      •      •      •      •      •      •      •      •      •      •      •      •      •      •      •      •      •      •      •      •      •      •      •      •      •      •      •      •      •      •      •      •      •      •      •      •      •      •      •      •      •      •      •      •      •      •      •      •      •      •      •      •      •      •      •      •      •      •      •      •      •      •      •      •      •      •      •      •      •      •      •      •      •      •      •      •      •      •      •      •      •      •      •      •      •      •      •      •      •      •      •      •      •      •      •      •      •      •      •      •      •      •      •      •      •      •      •      •      •      •      •      •      •      •      •      •      •      •      •      •      •      •      •      •      •      •      •      •      •      •      •      •      •      •      •      •      •      •      •      •      •      •      •      •      •      •      •      •      •      •      •      •      •      •      •      •      •      •      •      •      •      •      •      •      •      •      •      •      •      •      •      •      •      •      •      •      •      •      • | Phường/Xã     Xã Quảng Đ     Phường/     Xã Quả                                    | úc<br>Xã<br>ng Đức<br>✓ 9<br>✓ 9<br>✓ 9<br>✓ 9<br>✓ 9<br>✓ 9<br>✓ 9<br>✓ 9<br>✓ 9<br>✓ 9  | T cuối năm *      |              | Trường<br>Trường Tiế | lu học Quảng Đức |  |
| <ul> <li>Tinh/Thành phố</li> <li>Thanh Hóa</li> <li>10. Điện ưu tiên</li> <li>11. Học sinh trường</li> <li>Tính/Thành phố</li> <li>Thanh Hóa</li> <li>12. Kết quả học tập</li> <li>Môn học</li> <li>Tiếng Việt</li> <li>Toán</li> <li>Khoa học</li> <li>Lịch sử và Địa lý</li> <li>Tiếng Anh</li> <li>Mức độ đạt được về các năng lực</li> <li>Tự phục vụ, tự quản *</li> <li>Tốt</li> <li>Mức độ đạt được về các phẩm chất</li> </ul>                              | tiếu học<br>q<br>v<br>í<br>í<br>í<br>í<br>í<br>í                                                             | Huyện Quảng Xi<br>Quận/Huyện<br>Huyện Quảng<br>Mức độ đạt đượ<br>Hoàn thành tố<br>Hoàn thành tố<br>Hoàn thành tố                                   | urong Khuyết tật Xurong gec * St St St Tö                                                                                                    | • • • • • • • • • • • • • • • • • • •                                                                                                    | Phường/Xã     Xã Quảng Đ     Phường/     Xã Quả     Xã Quả     Xã Quả     ×        | úc<br>Xã<br>Ing Đức<br>✓ 9<br>✓ 9<br>✓ 9<br>✓ 9<br>✓ 9<br>✓ 9<br>✓ 9<br>✓ 9<br>✓ 9<br>✓ 9 | T cuối năm *      |              | Trường<br>Trường Tiế | śu học Quảng Đức |  |
| <ul> <li>Tinh/Thành phố</li> <li>Thanh Hóa</li> <li>10. Điện ưu tiên</li> <li>11. Học sinh trường</li> <li>Tính/Thành phố</li> <li>Thanh Hóa</li> <li>12. Kết quả học tập</li> <li>Môn học</li> <li>Tiếng Việt</li> <li>Toán</li> <li>Khoa học</li> <li>Lịch sử và Địa lý</li> <li>Tiếng Anh</li> <li>Mức độ đạt được về các năng lực</li> <li>Tự phục vụ, tự quản *</li> <li>Tốt</li> <li>Mức độ đạt được về các phẩm chấ</li> <li>Chăm học, chăm làm *</li> </ul> | tiếu học<br>Q<br>V<br>M<br>M<br>C<br>C<br>C<br>C<br>C<br>C<br>C<br>C<br>C<br>C<br>C<br>C<br>C                | Huyện Quảng Xi<br>Quận/Huyện<br>Huyện Quảng<br>Mức độ đạt đượ<br>Hoàn thành tố<br>Hoàn thành tố<br>Hoàn thành tố<br>Hoàn thành tố<br>Hoàn thành tố | urong Khuyết tật Xương Xương ge * št št št t t t t t t t t t t t t t t t                                                                                                     | • • • • • • • • • • • • • • • • • • •                                                                                                    | Phường/Xã     Xã Quảng Đ     Phường/     Xã Quả     Xã Quả     Xã Quả     Trung th | úc<br>Xã<br>Ing Đức<br>✓ 9<br>✓ 9<br>✓ 9<br>✓ 9<br>✓ 9<br>✓ 9<br>✓ 9<br>✓ 9<br>✓ 9<br>✓ 9 | T cuối năm *      | v Doi        | Trường<br>Trường Tiế | έν học Quảng Đức |  |

| * 13. Họ tên mẹ (Hoặc người giám hộ)                 | Nghề nghiệp                         | Số điện thoại liên hệ                         |  |  |  |
|------------------------------------------------------|-------------------------------------|-----------------------------------------------|--|--|--|
| Lê Thị Huyền                                         | Công chức                           | XXXXXXXXXXXXX                                 |  |  |  |
| 14. Họ tên cha                                       | tên cha Nghề nghiệp Số điện thoại l |                                               |  |  |  |
| Lê Hùng Sơn                                          | Công nhân                           | XXXXXXXXXXXXXXXX                              |  |  |  |
| 15. Đính kèm hồ sơ                                   |                                     |                                               |  |  |  |
| Tên tài liệu                                         |                                     | Đính kèm                                      |  |  |  |
| Học bạ tiểu học*                                     |                                     | L Chọn tệp<br>Dung lượng tối đa: 60 MB        |  |  |  |
| Giấy khai sinh*                                      |                                     | L Chọn tệp<br>Dung lượng tối đa: 60 MB        |  |  |  |
| Giấy xác nhận thông tin cư trú của công an phường/xã | địa phương đang cư trú*             | <b>Chọn tệp</b><br>Dung lượng tối đa: 60 MB   |  |  |  |
| Giấy xác nhận chế độ ưu tiên do cơ quan thẩm quyền c | ấp (nếu có)                         | <b>L</b> Chon tệp<br>Dung lượng tới đa: 60 MB |  |  |  |
| 16. Trường đăng ký                                   |                                     |                                               |  |  |  |
| Trường trái tuyến                                    | * Trường                            |                                               |  |  |  |
|                                                      | Trường THCS Quảng Đức               | v                                             |  |  |  |
| * TÔI XIN CAM KẾT KHAI BAO ĐÚNG THÔNG TIN            |                                     |                                               |  |  |  |
| 2                                                    |                                     |                                               |  |  |  |
|                                                      | Huỷ Nộp hồ s                        | σ                                             |  |  |  |

## Bước 4: Tạo hồ sơ tuyển sinh

➔ Sau khi nộp hồ sơ hệ thống sẽ hiển thị trạng thái và mã hồ sơ đăng ký

| 14. Họ tên cha                                                  | Nghề nghiệp                                                                                                    | Số điện thoại liên hệ                                           |  |
|-----------------------------------------------------------------|----------------------------------------------------------------------------------------------------|-----------------------------------------------------------------|--|
| Lê Hùng Sơn                                                     | Công nhân                                                                                                    | 0916721296                                                      |  |
| 15. Đính kèm hồ sơ                                              |                                                                                                    |                                                                 |  |
| Tên tài liệu                                                    |                                                                                                    | Ðính kèm                                                        |  |
| Học bạ tiểu học*                                                | <ul> <li>Hõ sơ được đăng ký thành công</li> <li>Mã hồ sơ đăng ký: H56.42-250523-0010</li> <li>Đăng ký hồ sơ khác</li> <li>Quản lý hồ sơ cả nhân</li> </ul> | L Chon tép<br>Dung kryng téi da: 60 M8<br>₿ Ф (moi)_Lich_tdoc D |  |
| Giấy khai sinh*                                                 |                                                                                                    | L Chon tép<br>Dang lang té da: 60 MB<br>B 🍄 (moi)_Lich_tdoc 🗋   |  |
| Giảy xác nhận thông tin cư trú của công an phường/xã đ/a phương | đang cư trũ*                                                                                                    | L Chon tép<br>Dung langs (Si da. 60 M8<br>B Φ (moi)_Lich_tdoc D |  |
| Giấy xác nhận chẽ độ ưu tiên do cơ quan thẩm quyền cấp (nếu có) |                                                                                                    | L Chọn têp<br>Dung lượng tối đa: 60 MB                          |  |

Bước 5: Hướng dẫn theo dõi kết quả xử lý hồ sơ

- Công dân click chọn giao diện Hồ sơ cá nhân → Kiểm tra, theo dõi thông tin hồ sơ

|                                      | h vụ công trực tuyến Tra cứu hồ sơ Pl                                                                           | nản ánh kiến nghị Đánh giá hài l | lòng Thống kẻ Hỗ trợ | Liên hệ Cống TT Điện tử T  | în tức 🔻 |
|--------------------------------------|----------------------------------------------------------------------------------------------------|----------------------------------|----------------------|----------------------------|----------|
| Q                                    | Dịch vụ công c                                                                                                  | của tôi                          |                      | 100                        |          |
| LÊ HÙNG SƠN                          | Tên thủ tục                                                                                                    |                                  |                      |                            |          |
| 0 0                                  | Nhập tên Thủ tục hành chính                                                                                     |                                  | /                    |                            |          |
| Hồ sơ đã hoàn thành Hồ sơ đang xử lý | Mã hồ sơ                                                                                                    | Trạng thái hồ sơ                 |                      | Hồ sơ điện tử              |          |
|                                      | Nhập mã hồ sơ                                                                                                   | - Chọn trạng thái hồ             | sơ-                  | Có                         |          |
| A Thông tin tài khoản                |                                                                                                    | n                                | m kiếm               |                            |          |
| 🛿 Quản lý dịch vụ công               | ////                                                                                                    |                                  |                      |                            |          |
| ⑤ Thanh toán phí, lệ phí             | Tất cả                                                                                                    | Bổ sung hồ sơ                    | Đã trả kết quả       | Không được tiếp nhận/thu h | iði      |
|                                      | All and the second second second second second second second second second second second second second second s |                                  |                      |                            |          |
| 🔀 🛛 Tài liệu điện tử                 | Mới đăng ký                                                                                                    |                                  |                      |                            |          |